# 108Mbps Super-G™ Wireless LAN Access Point

User Guide

# **Regulatory notes and statements**

# Wireless LAN, Health and Authorization for use

Radio frequency electromagnetic energy is emitted from Wireless LAN devices. The energy levels of these emissions however are far much less than the electromagnetic energy emissions from wireless devices like for example mobile phones. Wireless LAN devices are safe for use frequency safety standards and recommendations. The use of Wireless LAN devices may be restricted in some situations or environments for example:

·On board of airplanes, or

 $\cdot$ In an explosive environment, or

·In case the interference risk to other devices or services is perceived or identified as harmful

In case the policy regarding the use of Wireless LAN devices in specific organizations or environments (e.g. airports, hospitals, chemical/oil/gas industrial plants, private buildings etc.) is not clear, please ask for authorization to use these devices prior to operating the equipment.

# **Regulatory Information/disclaimers**

Installation and use of this Wireless LAN device must be in strict accordance with the instructions included in the user documentation provided with the product. Any changes or modifications made to this device that are not expressly approved by the manufacturer may void the user's authority to operate the equipment. The Manufacturer is not responsible for any radio or television interference caused by unauthorized modification of this device, of the substitution or attachment. Manufacturer and its authorized resellers or distributors will assume no liability for any damage or violation of government regulations arising from failing to comply with these guidelines.

# **Federal Communication Commission Interference Statement**

This equipment has been tested and found to comply with the limits for a Class B digital device, pursuant to Part 15 of the FCC Rules. These limits are designed to provide reasonable protection against harmful interference in a residential installation. This equipment generates, uses and can radiate radio frequency energy and, if not installed and used in accordance with the instructions, may cause harmful interference to radio communications. However, there is no guarantee that interference will not occur in a particular installation. If this equipment does cause

harmful interference to radio or television reception, which can be determined by turning the equipment off and on, the user is encouraged to try to correct the interference by one of the following measures:

- Reorient or relocate the receiving antenna.
- Increase the separation between the equipment and receiver.
- Connect the equipment into an outlet on a circuit different from that

to which the receiver is connected.

- Consult the dealer or an experienced radio/TV technician for help.

FCC Caution: Any changes or modifications not expressly approved by the party responsible for compliance could void the user's authority to operate this equipment.

This device complies with Part 15 of the FCC Rules. Operation is subject to the following two conditions: (1) This device may not cause harmful interference, and (2) this device must accept any interference received, including interference that may cause undesired operation.

# **IMPORTANT NOTE:**

# FCC Radiation Exposure Statement:

This equipment complies with FCC radiation exposure limits set forth for an uncontrolled environment. This equipment should be installed and operated with minimum distance 20cm between the radiator & your body.

This transmitter must not be co-located or operating in conjunction with any other antenna or transmitter.

The availability of some specific channels and/or operational frequency bands are country dependent and are firmware programmed at the factory to match the intended destination. The firmware setting is not accessible by the end user.

# **Europe – EU Declaration of Conformity**

This device complies with the essential requirements of the R&TTE Directive 1999/5/EC. The following test methods have been applied in order to prove presumption of conformity with the essential requirements of the R&TTE Directive 1999/5/EC:

# EN 60 950-1: 2001 +A11: 2004

Safety of Information Technology Equipment

# EN 50385: 2002

Product standard to demonstrate the compliance of radio base stations and fixed terminal stations for wireless telecommunication systems with the basic restrictions or the reference levels related to human exposure to radio frequency electromagnetic fields (110 MHz - 40 GHz) – General public

# EN 300 328 V1.6.1 (2004-11)

Electromagnetic compatibility and Radio spectrum Matters (ERM); Wideband transmission systems; Data transmission equipment operating in the 2,4 GHz ISM band and using wide band modulation techniques; Harmonized EN covering essential requirements under article 3.2 of the R&TTE Directive

# EN 301 489-17 V1.2.1 (2002-08) and EN 301 489-1 V1.4.1 (2002-08)

Electromagnetic compatibility and Radio spectrum Matters (ERM); ElectroMagnetic Compatibility (EMC) standard for radio equipment and services; Part 17: Specific conditions for 2,4 GHz wideband transmission systems and 5 GHz high performance RLAN equipment

This device is a 2.4 GHz wideband transmission system (transceiver), intended for use in all EU member states and EFTA countries, except in France and Italy where restrictive use applies.

In Italy the end-user should apply for a license at the national spectrum authorities in order to obtain authorization to use the device for setting up outdoor radio links and/or for supplying public access to telecommunications and/or network services.

This device may not be used for setting up outdoor radio links in France and in some areas the RF output power may be limited to 10 mW EIRP in the frequency range of 2454 - 2483.5 MHz. For detailed information the end-user should contact the national spectrum authority in France.

# €0560

| Image: Constraint of the second second sec | [ <i>Jméno výrobce</i> ] tímto prohlašuje, že tento [ <i>typ zařízení</i> ] je ve shodě se základními požadavky a dalšími příslušnými ustanoveními směrnice 1999/5/ES.                                                 |  |  |
|----------------------------------------------------------------------------------------------------|----------------------------------------------------------------------------------------------------|--|--|
| da Dansk<br>[Danish]                                                                                                    | Undertegnede [fabrikantens navn] erklærer herved, at følgende udstyr [udstyrets typebetegnelse] overholder de væsentlige krav og øvrige relevante krav i direktiv 1999/5/EF.                                           |  |  |
| de Deutsch<br>[German]                                                                                                    | Hiermit erklärt [Name des Herstellers], dass sich das Gerät [Gerätetyp] in Übereinstimmung mit den grundlegenden Anforderungen und den übrigen einschlägigen Bestimmungen der Richtlinie 1999/5/EG befindet.           |  |  |
| et Eesti<br>[Estonian]                                                                                                    | Käesolevaga kinnitab [tootja nimi = name of manufacturer] seadme [seadme tüüp = type of equipment] vastavust direktiivi 1999/5/EÜ põhinõuetele ja nimetatud direktiivist tulenevatele teistele asjakohastele sätetele. |  |  |
| en English                                                                                                    | Hereby, [name of manufacturer], declares that this [type of equipment] is in compliance with the essential requirements and other relevant provisions of Directive 1999/5/EC.                                          |  |  |
| ≝ Español<br>[Spanish]                                                                                                    | Por medio de la presente [nombre del fabricante] declara que el [clase de equipo] cumple con los requisitos esenciales y cualesquiera otras disposiciones aplicables o exigibles de la Directiva 1999/5/CE.            |  |  |
| <ul><li>Ελληνική</li><li>[Greek]</li></ul>                                                                                                    | ΜΕ ΤΗΝ ΠΑΡΟΥΣΑ [name of manufacturer] ΔΗΛΩΝΕΙ ΟΤΙ [type of equipment]<br>ΣΥΜΜΟΡΦΩΝΕΤΑΙ ΠΡΟΣ ΤΙΣ ΟΥΣΙΩΔΕΙΣ ΑΠΑΙΤΗΣΕΙΣ ΚΑΙ ΤΙΣ ΛΟΙΠΕΣ ΣΧΕΤΙΚΕΣ<br>ΔΙΑΤΑΞΕΙΣ ΤΗΣ ΟΔΗΓΙΑΣ 1999/5/ΕΚ.                                       |  |  |
| fr Français<br>[French]                                                                                                    | Par la présente [nom du fabricant] déclare que l'appareil [type d'appareil] est conforme aux exigences essentielles et aux autres dispositions pertinentes de la directive 1999/5/CE.                                  |  |  |
| it Italiano<br>[Italian]                                                                                                    | Con la presente [nome del costruttore] dichiara che questo [tipo di apparecchio] è conforme ai requisiti essenziali ed alle altre disposizioni pertinenti stabilite dalla direttiva 1999/5/CE.                         |  |  |
| Latviski<br>[Latvian]                                                                                                    | Ar šo [name of manufacturer / izgatavotāja nosaukums] deklarē, ka [type of equipment / iekārtas tips] atbilst Direktīvas 1999/5/EK būtiskajām prasībām un citiem ar to saistītajiem noteikumiem.                       |  |  |
| Lietuvių<br>[Lithuanian]                                                                                                    | Šiuo [manufacturer name] deklaruoja, kad šis [equipment type] atitinka esminius reikalavimus ir kitas 1999/5/EB Direktyvos nuostatas.                                                                                  |  |  |
| M Nederlands [Dutch]                                                                                                    | s Hierbij verklaart [ <i>naam van de fabrikant</i> ] dat het toestel [ <i>type van toestel</i> ] in overeenstemming is met de essentiële eisen en de andere relevante bepalingen van richtlijn 1999/5/EG.              |  |  |
| Int Malti<br>[Maltese]                                                                                                    | Hawnhekk, [isem tal-manifattur], jiddikjara li dan [il-mudel tal-prodott] jikkonforma mal-<br>htigijiet essenzjali u ma provvedimenti ohrajn relevanti li hemm fid-Dirrettiva 1999/5/EC.                               |  |  |
| hu Magyar<br>[Hungarian]                                                                                                    | Alulírott, [gyártó neve] nyilatkozom, hogy a [ típus] megfelel a vonatkozó alapvető követelményeknek és az 1999/5/EC irányelv egyéb előírásainak.                                                                      |  |  |
| Polski<br>[Polish]                                                                                                    | Niniejszym [nazwa producenta] oświadcza, że [nazwa wyrobu] jest zgodny z zasadniczymi wymogami oraz pozostałymi stosownymi postanowieniami Dyrektywy 1999/5/EC.                                                        |  |  |
| Português<br>[Portuguese]                                                                                                    | [Nome do fabricante] declara que este [tipo de equipamento] está conforme com os requisitos essenciais e outras disposições da Directiva 1999/5/CE.                                                                    |  |  |

| Image: Slovensko[Ime proizvajalca] izjavlja, da je ta [tip opreme] v skladu z bistvenimi zahtevami i relevantnimi določili direktive 1999/5/ES. |                                                                                                    |
|----------------------------------------------------------------------------------------------------|----------------------------------------------------------------------------------------------------|
| Slovensky<br>[Slovak]                                                                                                    | [Meno výrobcu] týmto vyhlasuje, že [typ zariadenia] spĺňa základné požiadavky a všetky príslušné ustanovenia Smernice 1999/5/ES.                                                                                       |
| fil Suomi<br>[Finnish]                                                                                                    | [Valmistaja = manufacturer] vakuuttaa täten että [type of equipment = laitteen tyyppimerkintä] tyyppinen laite on direktiivin 1999/5/EY oleellisten vaatimusten ja sitä koskevien direktiivin muiden ehtojen mukainen. |
| SV Svenska<br>[Swedish]                                                                                                    | Härmed intygar [företag] att denna [utrustningstyp] står I överensstämmelse med de väsentliga egenskapskrav och övriga relevanta bestämmelser som framgår av direktiv 1999/5/EG.                                       |

# TABLE OF CONTENT

| About This Guide                              | 1  |
|-----------------------------------------------|----|
| Purpose                                       | 1  |
| Overview of this User's Guide                 | 1  |
| Unpacking and Setup                           | 3  |
| Unpacking                                     | 3  |
| Setup                                         | 3  |
| Hardware Instalation                          | 5  |
| Front panel                                   | 5  |
| Rear Panel                                    | 5  |
| Hardware connections                          | 6  |
| Connect to the xDSL/Cable Modem or Switch/Hub | 6  |
| Check the installation                        | 6  |
| Configuring the Wireless LAN Access Point     | 7  |
| Login to the Wireless AP through WLAN         | 7  |
| Login                                         | 7  |
| Main Screen of the Access Point               | 8  |
| Wizard                                        | 9  |
| Status                                        | 11 |
| Basic Setting                                 | 12 |
| IP Setting                                    | 15 |
| Advanced Setting                              | 16 |
| Access Point Mode                             | 16 |
| AP Client mode                                | 17 |
| Wireless Bridge mode                          | 18 |
| Multiple Bridge mode                          | 19 |
| Repeater mode                                 | 20 |
| Security                                      | 22 |
| Tools                                         | 23 |
| Technical Specifications                      | 25 |
|                                               |    |

# ABOUT THIS GUIDE

Congratulations on your purchase of this 108Mbps Super-G Wireless LAN Access Point. This manual helps to features the innovating wireless technology that can help you build a wireless network easily! This manual contains detailed instructions in operation of this product. Please keep this manual for future reference.

With a WLAN Access Point, a mobile computer can share data with another mobile computer in a wireless way. Easy-to-use utilities are bundled with WLAN Access Point for configuration and monitoring purposes.

WLAN networking can wirelessly transmit and receive data, minimizing the need for wired connections, at a speed of up to 108Mbps (Super-G mode). With WLAN networking, you can locate your PC wherever you want without wires and cables.

WLAN networking provides users with an access to real-time information anywhere in their organization. The mobility provides productivity and service, which are not available under wired networks.

#### Purpose

This manual discusses how to install the WLAN Access Point.

# **Overview of this User's Guide**

Introduction. Describes the WLAN Access Point and its features.

**Unpacking and Setup.** Helps you get started with the basic installation of the WLAN Access Point.

Hardware Installation. Describes the LED indicators of the AP.

Software Installation. Tells how to setup the driver and the utility setting.

**Technical Specifications.** Lists the technical (general, physical and environmental) specifications of the WLAN Access Point.

# UNPACKING AND SETUP

This chapter provides unpacking and setup information for the Access Point.

# Unpacking

Open the box of the Access Point and carefully unpack it. The box should contain the following items:

- One 108Mbps Super-G<sup>TM</sup> Wireless LAN Access Point
- One 2dBi dipole antenna
- One external power adapter
- One CD-Rom (User's guide)

If any item is found missing or damaged, please contact your local reseller for replacement.

# Setup

The setup of the Wireless Access Point can be performed using the following steps:

- Locate an optimum location for the Wireless LAN Access Point (AP). The best place for your AP is usually the center of your wireless network, with line of sight to all of your mobile stations.
- Visually inspect the Ethernet RJ-45 port connector and make sure that it is fully plugged in to the system's Ethernet switch/hub port.
- ♦ Fix the direction of the antennas. Try to place the AP in a position that can best cover your wireless network. Normally, the higher you place the antenna, the better the performance will be. The antenna's position enhances the receiving sensitivity.
- Visually inspect if the Power Adapter was fully plugged to the device power jack.

# **Front panel**

The figure below shows the LED Indicator of the Wireless LAN Access Point.

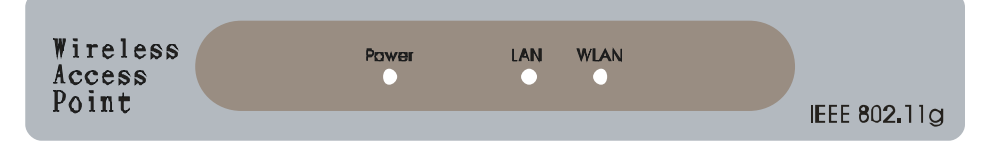

#### **Power:**

This indicator lights green when the Access Point receives power. Otherwise, it turns off.

#### WLAN:

The indicator blinking green whiles the wireless LAN activity.

# LAN (Link/ACT):

The indicator lights green when the LAN port is connected to an Ethernet network successful. Otherwise, the indicator blinking green while transmitting or receiving data on the Ethernet network.

# **Rear Panel**

The figure below shows the rear panel of the Access Point

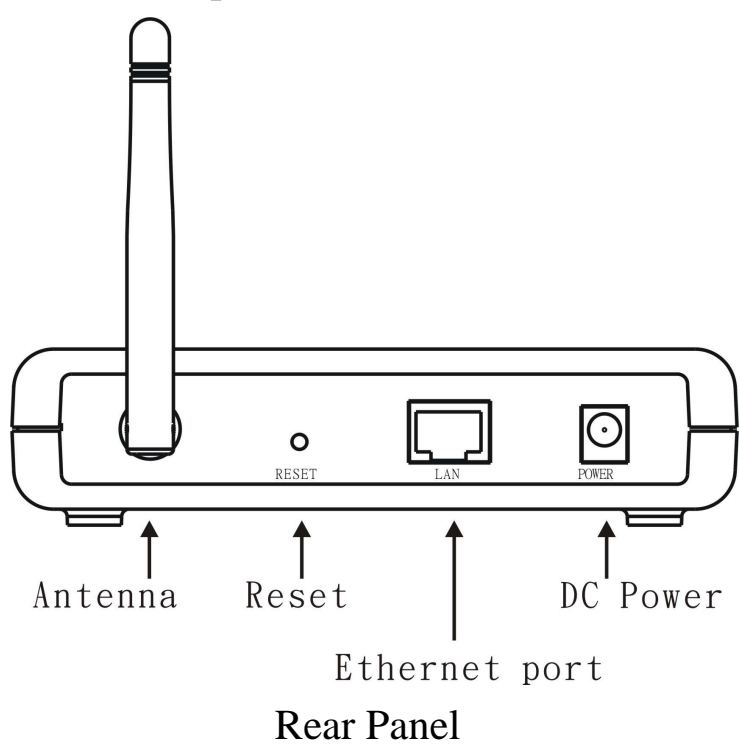

#### **Ethernet** port

Ethernet port with 10/100Mbps Fast Ethernet connections, connect this port to switch/hub.

#### Reset

The Reset function is to reset the setting back to factory default setting, once you press the "RESET" button more than 5 seconds.

#### **DC Power**

Connect the Power Adapter DC plug to the AP's power jack.

#### Antenna

One external 2dBi dipole antenna.

#### Hardware connections

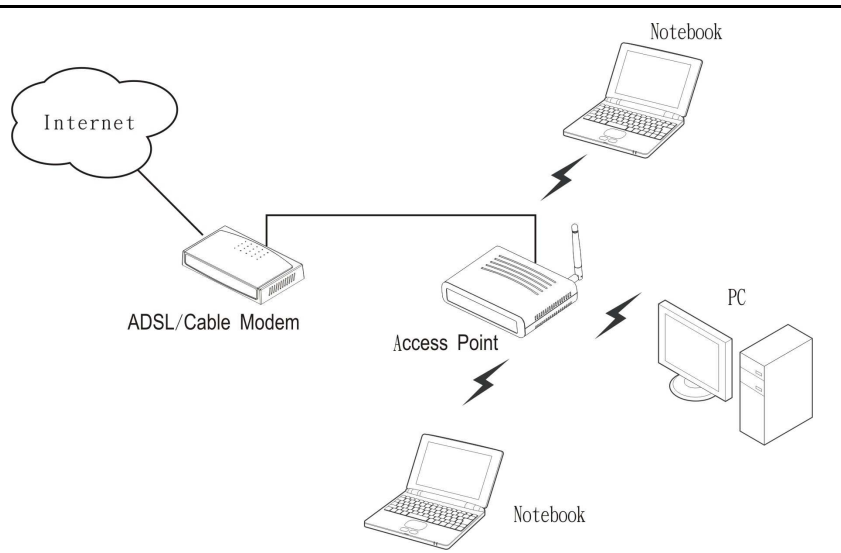

#### Connect to the xDSL/Cable Modem or Switch/Hub

- 1. Plug in one end of the RJ45 network cable to the xDSL/Cable Modem or Switch/Hub Ethernet port.
- 2. Plug in the other end of the RJ45 network cable to the Wireless Access Point.

#### Check the installation

The LEDs of the Access Point are clearly visible and the status of the network link can be seen instantly:

- 1. With the power source on, once the device is connected, the Power, LAN and WLAN port LEDs will light up indicating a normal status.
- 2. If the LAN Port's Link indicator does not light up then check the RJ-45 cable if it is firmly feed to the RJ45 port, while the LAN is link up to the Switch/Hub, the LAN port's LED will light up.

# **CONFIGURING THE WIRELESS LAN ACCESS POINT**

The Wireless Access Point has a Web GUI interface for the configuration. The AP can be configured through the Web Browser. A network manager can manage, control and monitor the AP from the local LAN. This section indicates how to configure the AP to enable its functions.

#### Login to the Wireless AP through WLAN

Before configuring the Wireless AP through WLAN, make sure that the SSID, Channel and the WEP was set properly.

The default setting of the Wireless AP that you will use:

♦ SSID: default

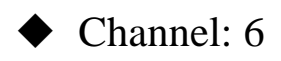

- WEP Encryption: Disabled
- IP address: 192.168.1.1

#### Login

Before you configure this device, note that when the AP is configured through an Ethernet connection, make sure the manager PC must be set on same the **IP network**. For example, when the default network address of the default IP address of the AP is *192.168.1.1*, then the manager PC should be set at 192.168.1.x (where x is a number between 2 and 254), and the default subnet mask is 255.255.255.0.

Open Internet Explorer 5.0 or above Web browser.

Enter IP address *http://192.168.1.1* (the factory-default IP address setting) to the address location.

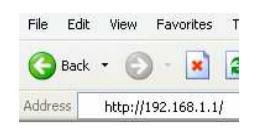

When there is a screen needs to enter the User name and Password, both of the default Username and Password is "admin"

| Connect to 19                   | 2.168.1.1 🛛 🖓 🔯 |
|---------------------------------|-----------------|
| R                               |                 |
| Wireless Access F<br>User name: | Yoint           |
| Password:                       | •••••           |
|                                 | OK Cancel       |

# **Main Screen of the Access Point**

The screen will show the status of the AP when you login to the AP.

There are seven main functions included in the top side of the main screen: Wizard, Status, Basic Setting, IP Setting, Advanced Setting, Security and Tools. Point the selections in the top side of the menu screen.

|          | Wizard   Status  | <b>IFELESS Lan /</b><br>Basic Setting   IP Se                | ACCESS Point                                               | OBMbps<br>  Security   Tools |
|----------|------------------|--------------------------------------------------------------|------------------------------------------------------------|------------------------------|
| Status o | Firmware Version | : 1.00<br>MAC:                                               | Date :<br>00-19-5b-43-29-7c                                | Wed, 20 Sep 2006             |
|          |                  | IP Address:<br>Subnet Mask:<br>Gateway:<br>Send:<br>Receive: | 192.168.1.1<br>255.255.255.0<br>192.168.1.254<br>87<br>236 |                              |
|          | Wireless         |                                                              |                                                            |                              |
|          |                  | SSID: defau<br>Encryption :<br>Channel:<br>Send:<br>Receive: | ılt<br>Disabled<br>6<br>27<br>0                            |                              |

#### Wizard

Setup wizard is provided as the part of the web configuration utility. User can simply follow the step-by-step process to get Access Point configuration ready to run in 4 easy steps by clicking on the **"Wizard"** button on the function menu. The following screen will appear. Please click **"Next"** to continue.

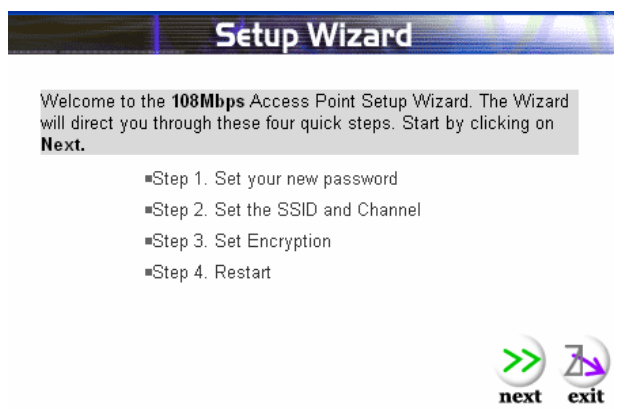

#### Step 1: Set Password

User can change the password and then click **"Next"** to continue.

| Setup                                                                                                    | Wizard                                                                                                    |                               |
|----------------------------------------------------------------------------------------------------|----------------------------------------------------------------------------------------------------|-------------------------------|
| Set Pa                                                                                                    | assword                                                                                                    |                               |
| You may want to change the Adm<br>Point to prevent authorized modific<br>Enter your new password in the fo<br>continue with setup or Exit to quit | inistrator password of this<br>ation to the configuration<br>llowing text fields. Click N<br>setup wizard. | Access<br>settings.<br>ext to |
|                                                                                                    |                                                                                                    | 1                             |
| Password                                                                                                    | •••••                                                                                                    |                               |
| Verify Password                                                                                                    | •••••                                                                                                    |                               |
|                                                                                                    |                                                                                                    |                               |
|                                                                                                    | R                                                                                                    | >> 7~                         |
|                                                                                                    | back                                                                                                    | next exit                     |

#### **Step2: Set WLAN Connection**

Please type the name of SSID and select the Channel. Then, click "Next" to continue.

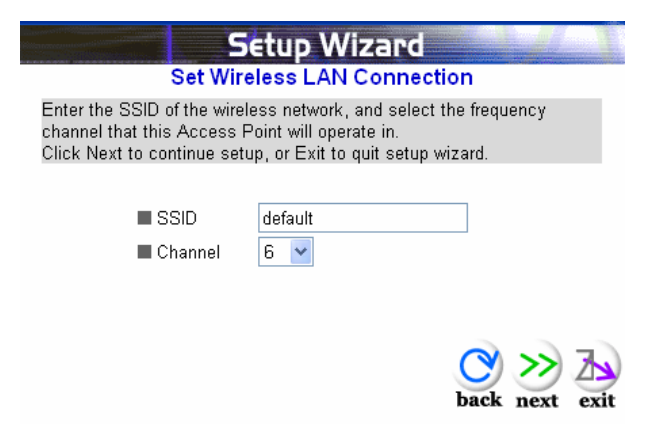

#### **Step 3: Set WEP Encryption**

If user wants to enable WEP, please click **"Enabled"**. Then, select the key size of WEP encryption and enter the key value in the key text box. Please click **"Next"** to continue.

|                                                                                                    | Setup Wizard                                    |  |  |  |
|----------------------------------------------------------------------------------------------------|-------------------------------------------------|--|--|--|
| You may enable WEP security for data encryption by selecting<br>Enabled. Select one of the WEP encryption key size and enter the<br>value of the key in the text fields below.<br>Click Next to continue with setup, or Exit to quit setup wizard. |                                                 |  |  |  |
| Wep                                                                                                    | 🔘 Enabled 💿 Disabled                            |  |  |  |
| Wep encryption                                                                                                    | 64Bits 💌                                        |  |  |  |
| 🔳 Кеу                                                                                                    | 000000000                                       |  |  |  |
|                                                                                                    | Input 10 HEX characters(HEX is 0~9, A~F or a~f) |  |  |  |
|                                                                                                    | back next exit                                  |  |  |  |

#### **Step 4: Restart**

The Setup wizard is now completed. The new settings will be effective after the Access Point restarted. Please click **"Restart"** to reboot the Access Point. If user does not want to make any changes, please click **"exit"** to quit without any changes. User also can go back to modify the setting by clicking **"back"**.

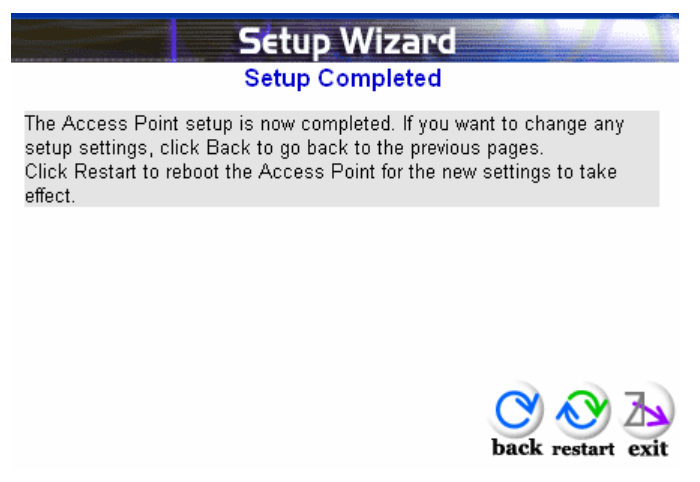

# Status

This page as below shows the following information.

| 0      | w                | 'ireless Lan A        | ccess Point               | 03 <sub>Mbps</sub> |
|--------|------------------|-----------------------|---------------------------|--------------------|
|        | Wizard   Status  | Basic Setting   IP Se | atting   Advanced Setting | Security   Tools   |
| Status | Firmware Version | 1.00                  | Date :                    | Wed, 20 Sep 2006   |
|        | LAN              | MAC:                  | 00-19-56-43-29-7c         |                    |
|        |                  | IP Address:           | 192.168.1.1               |                    |
|        |                  | Subnet Mask:          | 255.255.255.0             |                    |
|        |                  | Gateway:              | 192.168.1.254             |                    |
|        |                  | Send:                 | 87                        |                    |
|        |                  | Receive:              | 236                       |                    |
|        | Wireless         |                       |                           |                    |
|        |                  | SSID: defau           | ılt                       |                    |
|        |                  | Encryption :          | Disabled                  |                    |
|        |                  | Channel:              | 6                         |                    |
|        |                  | Send:                 | 27                        |                    |
|        |                  | Receive:              | 0                         |                    |
|        |                  | View Log              |                           |                    |

Firmware Version: Shows the current firmware version and released date code.

**LAN:** Shows the Mac address, IP address (default: 192.168.1.1), Subnet Mask, Gateway Address. The current LAN traffic calculated in terms of number of packets sent and received by AP through wired connection is also displayed.

**Wireless:** Shows the current SSID, the status of Encryption Function (Enable or Disable), the current using channel. The current wireless traffic calculated in terms of number of packets sent and received by AP through wireless communication is also displayed.

**View Log:** Once clicked, the page will change to login page. The login page records every event and the time that it happens.

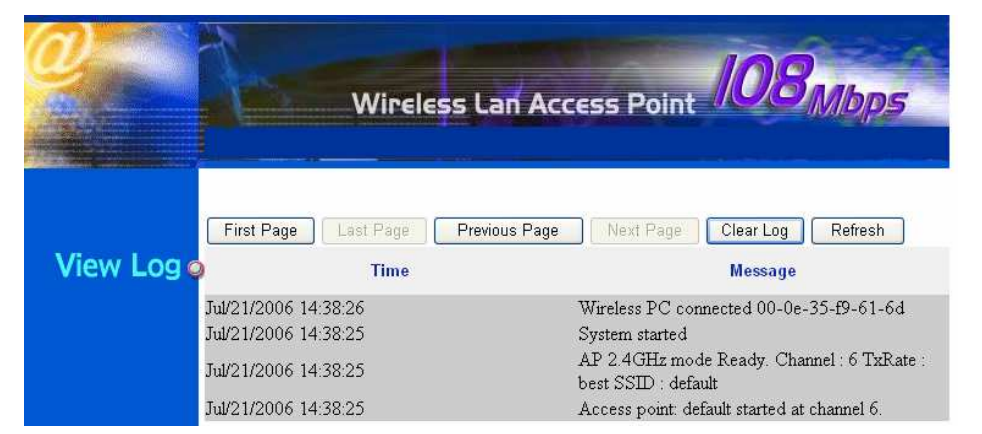

User may clear the entries recorded in the log by clicking the "Clear Log" button, and refresh the screen to show the latest log entries by clicking the "Refresh" button.

# **Basic Setting**

This is the page allow user to change the access point settings.

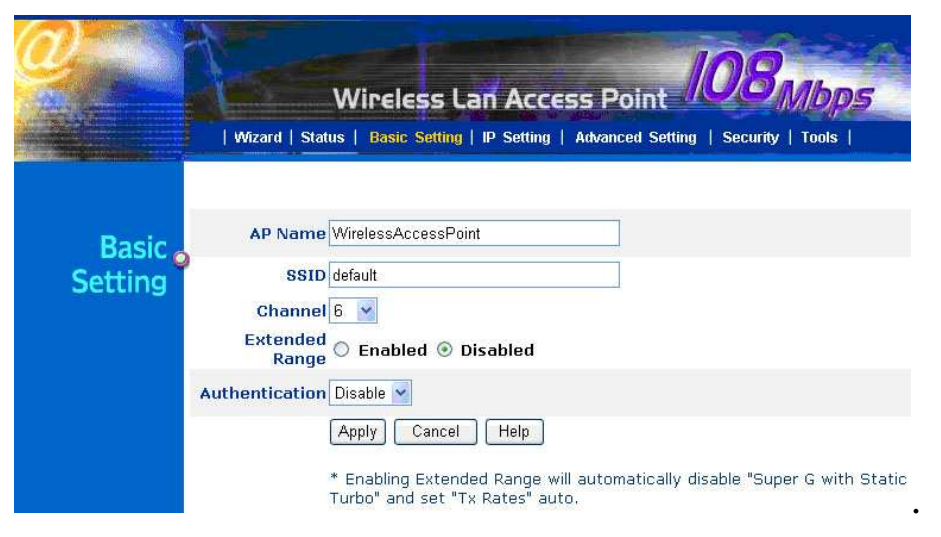

**AP Name:** The name of the AP, which can be used to identify the Access Point among the all the Access Points in the wireless network.

**SSID:** Service Set Identifier, which is a unique name shared among all clients and nodes in a wireless network. The SSID must be identical for each clients and nodes in the wireless network.

**Channel:** The channel that AP will operate in. User can select the channel range from 1 to 11 when AP set in North America (FCC) domain. User can select the channel range from 1 to 13 when AP set in European (ETSI) domain. And User can select the channel range from 1 to 14 when AP set in Japanese domain.(User can't change the setting of domain.)

**Extended Range:** When you enable this function, AP will reduce data rate with a long distance.

**Authentication Type:** There are four options: Disable, WEP, WPA and WPA2. All of the WLAN nodes and hosts on the network must use the same authentication type.

#### WEP Key:

- 1. **Key type:** Select the WEP key type for Open System or Shared Key; the Open System allows public access to the AP via wireless communications; the Shared Key requires the user to set a WEP key to exchange data with other wireless clients that have the same WEP key.
- 2. **WEP Key length**: Select the WEP key length for 64bits or 128 bits.
- 3. Key mode: Select the WEP key format for ASCII or HEX.
- 4. Key 1 ~ Key 4: Specify the WEP key value in key 1 ~ key 4.

Press **Apply** button to save the new settings and the Access Point will be restart to activate the new settings.

Note: When the WEP security is enabled, all the wireless clients that wish to connect to the Access Point must also have WEP enabled with the identical WEP Key value entered.

|         | Wireless Lan Access Point 108 Mbps                                                  |
|---------|-------------------------------------------------------------------------------------|
|         | Wizard   Status   Basic Setting   IP Setting   Advanced Setting   Security   Tools  |
|         |                                                                                     |
| BF-     | AP Name AP                                                                          |
| Basic o | SSID default                                                                        |
| Setting | Channel 6 ×                                                                         |
|         | Extended<br>Range C Enabled () Disabled                                             |
|         | Authentication WEP                                                                  |
|         | Key Type 💿 Open System 🔘 Shared Key                                                 |
|         | WEP Key 💿 64bits 🔿 128bits                                                          |
|         | Mode HEX 💌                                                                          |
|         |                                                                                     |
|         |                                                                                     |
|         | 0 3.000000000                                                                       |
|         | ⊘ 4. 0000000000                                                                     |
|         | Apply Cancel Help                                                                   |
|         | * Enabling Extended Range will automatically disable "Super G with Static<br>Turbo" |

#### WPA-PSK / WPA2-PSK:

If WPA-PSK or WPA2-PSK is selected, user needs to set the key in the passphrase field as the below screen. The key length should be 8 characters at least.

| Wireless Lan Access Point 103/1605                                        | Wireless Lan Access Point D3Mbp5<br>  Wizard   Status   Basic Satting   IP Satting   Advanced Satting   Security   Tools |
|---------------------------------------------------------------------------|----------------------------------------------------------------------------------------------------|
| Basic                                                                     | Basic                                                                                                    |
| Setting                                                                   | Setting                                                                                                    |
| Setting                                                                   | Streament                                                                                                    |
| Channel 6 V                                                               | Extended                                                                                                    |
| Extended                                                                  | Extended                                                                                                    |
| Range C Enabled @ Disabled                                                | Enabled © Disabled                                                                                                    |
| Authentication WPA V                                                      | Authentication WPA2 V                                                                                                    |
| PSK / EAP © PSK © EAP                                                     | PSK / EAP © PSK © EAP                                                                                                    |
| Passphrase                                                                | Passphrase                                                                                                    |
| Confirmed                                                                 | Confirmed                                                                                                    |
| Passphrase                                                                | Passphrase                                                                                                    |
| Apply Cancel Help                                                         | Apply Cancel Help                                                                                                    |
| * Enabling Extended Range will automatically disable "Super G with Static | * Enabling Extended Range will automatically disable "Super G with Static                                                |
| Turbo"                                                                    | Turbo"                                                                                                    |

#### WPA / WPA2:

If WPA or WPA2 is selected, the below screen is shown. Please set the length of the encryption key and the parameters for the RADIUS server.

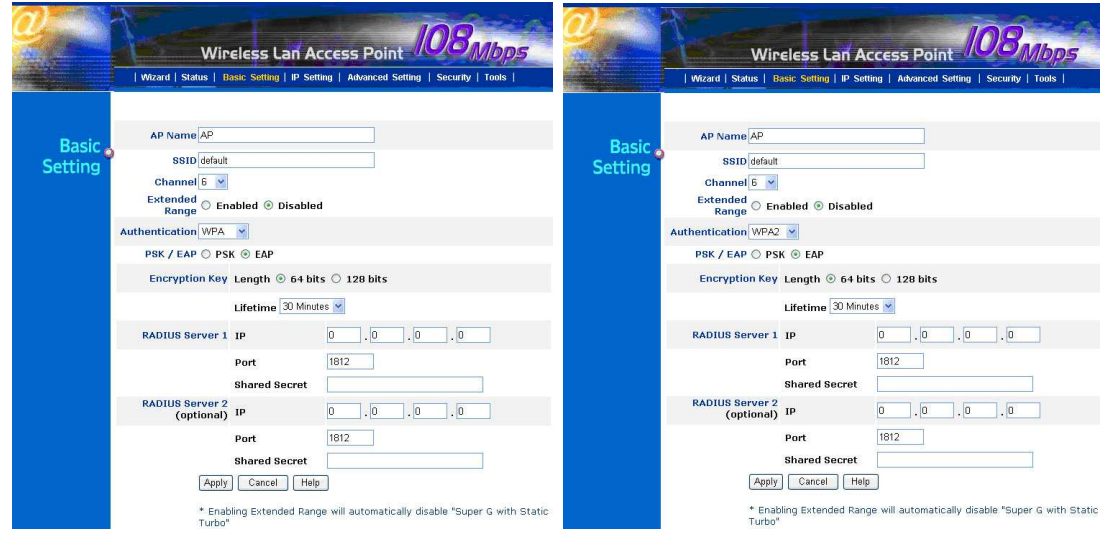

**Encryption Key:** Select the Encryption Key Length ranging from 64 or 128 Bits that you would like to use.

#### **RADIUS Server 1:**

Enter the IP address and the Port number to be used by the Primary Radius Server, enter the Shared Secret, which is used by the Radius Server.

#### **RADIUS Server 2: (optional)**

Enter the IP address and the Port number to be used by the Secondary Radius Server, enter the Shared Secret, which is used by the Radius Server.

Press **Apply** button to save the new settings and the Access Point will be restart to activate the new settings.

# **IP** Setting

This page allows user to configure the IP and DHCP settings of the Access Point.

|              | Wireless Lan Access Point 108 Mbps                                                                            |
|--------------|----------------------------------------------------------------------------------------------------|
|              | Wizard   Status   Basic Setting   IP Setting   Advanced Setting   Security   Tools                            |
| IP Setting o | LAN IP 🔘 Obtain IP Automatically                                                                              |
|              | Fixed IP                                                                                                    |
|              | Address 192 , 168 , 1 , 1                                                                                     |
|              | Subnet Mask 255 . 255 . 255 . 0                                                                               |
|              | Gateway 192 . 168 . 1 . 254                                                                                   |
|              | DHCP Server 🔿 On 💿 Off                                                                                        |
|              | From         192         168         1         100           To         192         168         1         199 |
|              | DNS Server 192 . 168 . 1 . 254                                                                                |
|              | Apply Cancel Help                                                                                             |

The default IP address of this access point is 192.168.1.1 with the subnet mask of 255.255.255.0. User can type in other values for IP Address, Subnet Mask and Gateway and click "**Apply**" button for the changes to be effective.

User can also set the Access Point to obtain the IP from a DHCP server, but it is not recommended. Select the option "Obtain IP Automatically" and click "Apply" button for the changes to be effective.

**DHCP Server:** It is not recommended to enable the DHCP Server if user has a DHCP server running in LAN network because it probably will cause possible the conflict of IP assignment. Enable the DHCP server function by selecting the option "**On**", and enter the IP range.

**DNS Server:** When enabled the *DHCP Server*, enter IP address of the DNS server in the text boxes. Your ISP will provide you with this information.

Click **"Apply"** for the changes to be effective

# **Advanced Setting**

This page contains configurations for advanced users, which the change reflects the wireless performance and operating modes.

| <i>@</i> ~~~ |                     | 108                                                              |
|--------------|---------------------|------------------------------------------------------------------|
|              | Wi                  | reless Lan Access Point                                          |
|              | Wizard   Status   I | Basic Setting   IP Setting   Advanced Setting   Security   Tools |
|              | AP Mode             | AP     Site Survey                                               |
| Advanced o   |                     | AD Client Remote AD SSID                                         |
| Setting      |                     | O AP Client Remote AP SSID                                       |
|              |                     | O Wireless Bridge Remote Bridge MAC                              |
|              |                     | O Multiple Bridge                                                |
|              |                     | Repeat Mode Remote AP SSID                                       |
|              | Beacon Interval     | 100 (msec, range:20~1000, default:100)                           |
|              | RTS Threshold       | 2346 (range: 256~2346, default:2346)                             |
|              | Fragmentation       | 2346 (range: 1500~2346, default:2346, even number only)          |
|              | DTIM Interval       | 1 (range: 1~255. default:1)                                      |
|              | SSID broadcast      | Enable     Disable                                               |
|              |                     |                                                                  |
|              | TX Rates            | Auto (Mbps)                                                      |
|              | CTS mode            | 🔿 None 🔿 Always 💿 Auto                                           |
|              | WDS                 | 💿 Enable 🔘 Disable (MAC done) 🔘 Disable (proxy mode)             |
|              | 11g Only Mode       | 🛇 Enable 💿 Disable                                               |
|              | Super G Mode        | Disabled                                                         |
|              | Antenna transmit    | full                                                             |
|              | Aging Interval      | 86400 second                                                     |
|              |                     | Apply Cancel Help                                                |

**AP Mode:** The WLAN AP supports five operation modes for Access Point, AP Client, Wireless Bridge, Multiple Bridge, and Repeater mode.

#### **Access Point Mode**

| AP Mode | ● AP              |                   | Site Survey |
|---------|-------------------|-------------------|-------------|
|         | O AP Client       | Remote AP SSID    |             |
|         | 🔘 Wireless Bridge | Remote Bridge MAC |             |
|         | 🔘 Multiple Bridge |                   |             |
|         | 🔘 Repeat Mode     | Remote AP SSID    |             |

Configure the AP to Access Point mode; with this mode, WLAN clients can access LAN or other WLAN clients through this AP.

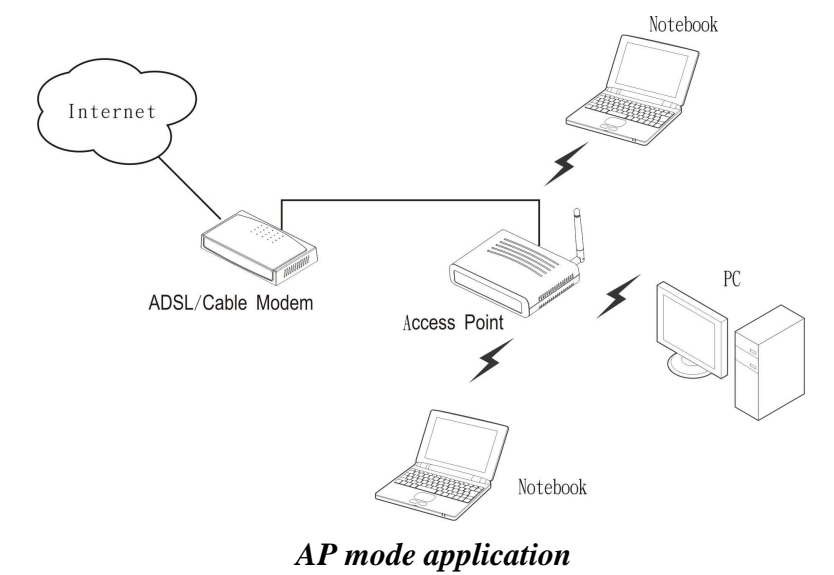

#### AP Client mode

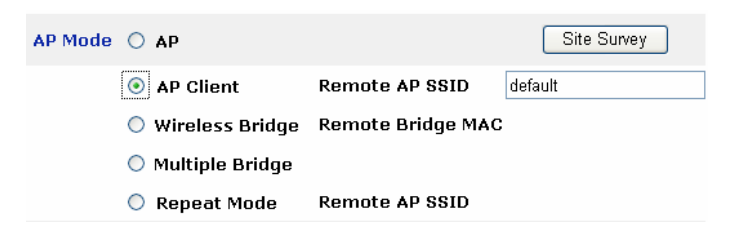

Configure the AP to AP Client mode; the AP will be a wireless Ethernet adapter transforms any Ethernet-enabled devices to have the wireless function.

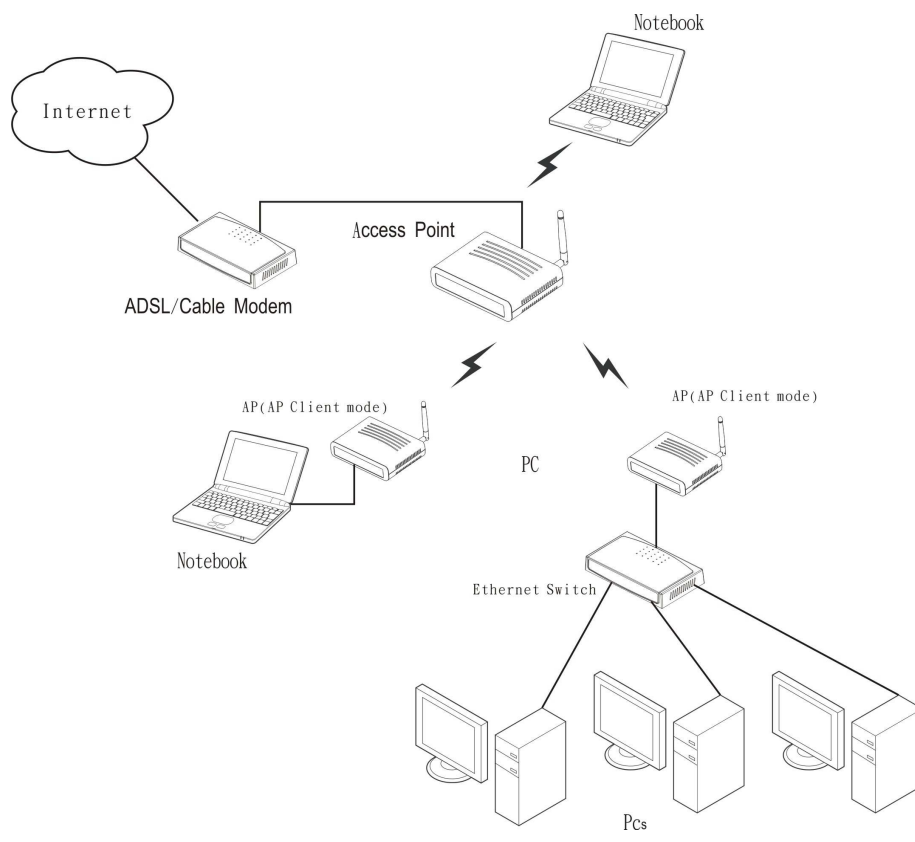

AP Client mode application

**Remote AP SSID:** Service Set Identifier, which is a unique name shared among all clients and nodes in a wireless network. The SSID must be identical for each clients and nodes in the wireless network.

**Site Survey:** This button allows user to enable the Site Survey function to scan for the available wireless network (wireless clients and Access Points) and establish wireless communications with one. Selected one of them in list to establish communications and click "Connect" button.

| BSS                 | SSID      | WEP | CHANNEL |
|---------------------|-----------|-----|---------|
| ○ 00-15-e9-ec-75-e2 |           | No  | 1       |
| 🔿 00-03-2f-1a-72-9a |           | Yes | 6       |
| ⊙ 00-c0-49-ee-5c-c6 | Ethan_NBD | Yes | 11      |
| 00-88-88-55-55-55   | poe       | No  | 3       |
| 🔿 00-0d-0b-ae-09-35 | Weiwei    | Yes | 9       |

**WDS:** Select the client mode connection method for WDS, Clone MAC or Proxy.

*WDS:* Through this client mode AP, multiple users are allowed connecting to the wireless LAN network and with the users own MAC address.

*MAC Clone:* Through this client mode AP, only single user is allowed connecting to the wireless LAN network and with the user own MAC address.

*Proxy:* Multiple users are allowed connecting to the wireless LAN network through this client mode AP and with the AP own MAC address.

#### Wireless Bridge mode

| AP Mode | О АР              | Site Survey       |
|---------|-------------------|-------------------|
|         | O AP Client       | Remote AP SSID    |
|         | 💿 Wireless Bridge | Remote Bridge MAC |
|         | 🔘 Multiple Bridge |                   |
|         | 🔘 Repeat Mode     | Remote AP SSID    |

Configure to the wireless bridge mode; these APs will be a LAN to LAN wireless Ethernet bridge between two separated Ethernet LAN segments.

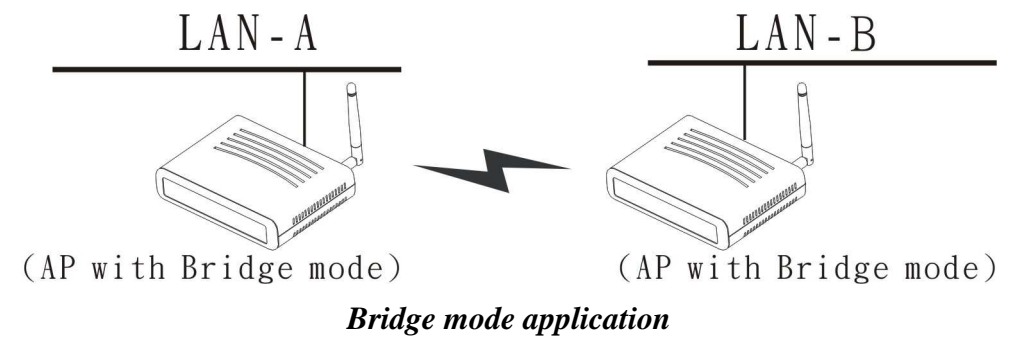

**Remote Bridge MAC:** Enter the MAC address of the opposite AP here.

Note: These two APs must using same wireless channel setting.

#### Multiple Bridge mode

| AP Mode | О АР              |                   | Site Survey |
|---------|-------------------|-------------------|-------------|
|         | O AP Client       | Remote AP SSID    |             |
|         | 🔘 Wireless Bridge | Remote Bridge MAC |             |
|         | 💿 Multiple Bridge |                   |             |
|         | 🔘 Repeat Mode     | Remote AP SSID    |             |

Configure to the multiple bridge mode; these APs will be a LAN to LAN wireless Ethernet bridge between two or more separated Ethernet LAN segments.

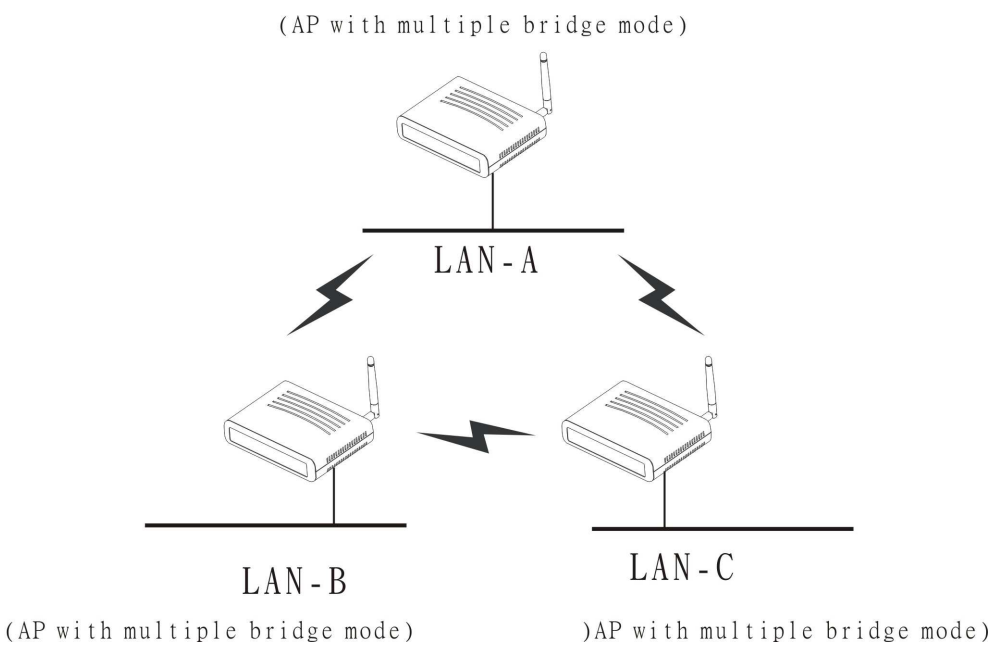

Note: These Multiple Bridge APs must using same SSID setting.

#### Repeater mode

| AP Mode | О АР              |                   | Site Survey |
|---------|-------------------|-------------------|-------------|
|         | O AP Client       | Remote AP SSID    |             |
|         | 🔘 Wireless Bridge | Remote Bridge MAC | ;           |
|         | 🔘 Multiple Bridge |                   |             |
|         | 💿 Repeat Mode     | Remote AP SSID    | default     |

Configure the AP to Repeater mode; the AP will be a wireless LAN repeater that will be extended the WLAN coverage range.

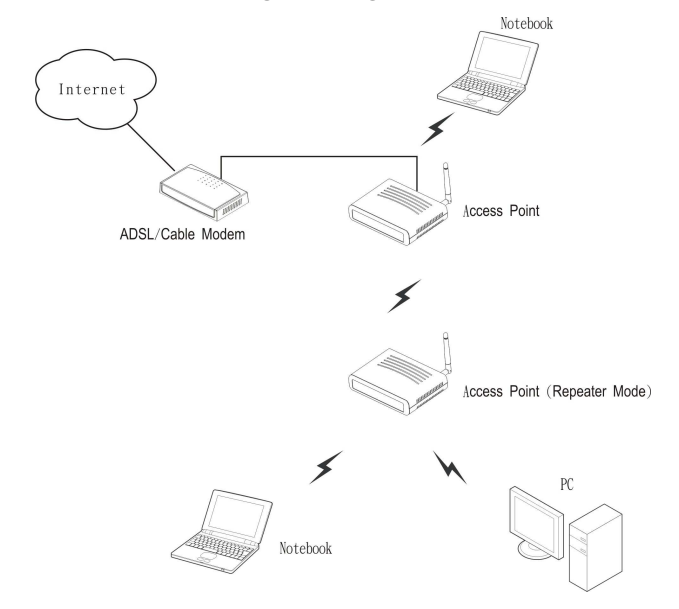

Note: The SSID setting must same as remote AP.

**Remote AP SSID:** Service Set Identifier, which is a unique name shared among all clients and nodes in a wireless network. The SSID must be identical for each clients and nodes in the wireless network.

**Site Survey:** This button allows user to enable the Site Survey function to scan for the available wireless network (wireless clients and Access Points) and establish wireless communications with one. Selected one of them in list to establish communications and click "Connect" button.

**Beacon Interval:** To set the period of time in milliseconds that AP sends out a beacon. Default is 100 milliseconds.

**RTS Threshold:** RTS stands for "Request to Send". This parameter controls what size data packet the low level RF protocol issues to an RTS packet. The default is 2346.

**Fragmentation Threshold:** To set the number of bytes used for the fragmentation boundary for directed messages. Default is 2346 bytes.

**DTIM Interval:** This value indicates the interval of the Delivery Traffic Indication Message (DTIM). A DTIM field is a countdown field informing clients of the next window for listening to broadcast and multicast messages. When the access point has buffered broadcast or multicast messages for associated clients, it sends the next DTIM with a DTIM interval value. Access point clients hear the beacons and awaken to receive the broadcast and multicast messages.

**SSID Broadcast:** While SSID Broadcast is enabled, all wireless clients will be able to communicate with the access point. For secure purpose, user may want to disable SSID broadcast to allow only those wireless clients with the AP SSID to communicate with the access point.

**TX Rates:** Select one of the wireless communications transfer rates, measured in megabytes per second, based upon the speed of wireless adapters connected to the WLAN.

#### CTS mode:

*None:* Disable CTS function.

*Always:* Regardless of wireless environment (11b or 11g), platform will always transfer 11b packet.

*Auto:* AP soon detected the wireless environment and decided the transmission packet, either 11b or 11g

**11g Only Mode:** To setting the AP operation mode for 802.11g only or 802.11b/802.11g mix mode.

**Super G Mode:** From the drop list, if you like to use Super- $G^{TM}$  to enhance the speed, there are three options on Super- $G^{TM}$  mode: *Super G without turbo*; *Super G with Dynamic turbo* and *Super G with Static turbo*. The turbo mode indicates the combination of two channels to enhance the throughput. Super G without turbo indicates that it is on Super G mode without the channel's combination. Dynamic turbo is able to automatically detect if any 'Super- $G^{TM}$  based' product is available. If no, the connection is via 'normal' G. Static turbo means it will not go back to 'normal' G once it starts.

Aging Interval: To limited STA connect timing.

# Security

This page is where user configures the security features supported by this Access Point.

|            | Wizard   Status | <b>/ireless Lan /</b><br>Basic Setting   IP S                                                                                  | CCESS P                                  | oint //                   | 08mb                         | <b>D</b> 5<br>I |
|------------|-----------------|----------------------------------------------------------------------------------------------------|------------------------------------------|---------------------------|------------------------------|-----------------|
| Security o | Password        | Administrator i<br>AP Password Ne<br>Confirm:                                                                                  | d: admin<br>w: ••••••<br>••••••<br>Apply | Cancel                    | ) (Help                      |                 |
|            | MAC Filter (    | <ul> <li>Enabled  <ul> <li>Disa</li> <li>Only deny PCs with</li> </ul> </li> <li>Only allow PCs with</li> <li>~10 v</li> </ul> | bled<br>th MAC listed<br>th MAC listed   | below to ac<br>below to a | ccess device<br>ccess device |                 |
|            | MAC 1<br>MAC 2  |                                                                                                    |                                          |                           |                              |                 |
|            | MAC 3<br>MAC 4  |                                                                                                    |                                          |                           |                              |                 |
|            | MAC 5<br>MAC 6  |                                                                                                    |                                          |                           |                              |                 |
|            | MAC 7<br>MAC 8  |                                                                                                    |                                          |                           |                              |                 |
|            | MAC 9<br>MAC 10 |                                                                                                    | -                                        |                           |                              |                 |
|            |                 |                                                                                                    | Apply C                                  | ancel H                   | alp                          |                 |

**Password**: Allow user to change the new login password. Here are the necessary steps:

- 1. Enter the new Administrator id in the "Administrator id" field.
- 2. Enter the new password in the "AP Password New" field.
- 3. Enter the new password again in the "Confirm" field.
- 4. Click "Apply"

**MAC Filter:** MAC Filter function controls the MAC of the network devices that are listed in this table for access authorization or denial. There have three choices:

- MAC Filter: Disable or enable the MAC Filter function
- Only **allow** PCs with MAC listed below to access device
- Only **deny** PCs with MAC listed below to access device

The maximum number of MAC addresses that can be stored is 50. User can browse through the MAC address saved by selecting the MAC Filter List.

For any changes made in the security page, click "Apply" for the changes to be effective.

# Tools

Four functions are provided in this page, Backup, Restore Settings, Restore default settings and Firmware Upgrade.

| 0       | Wirel            | ESS Lan Access Point 103/105/<br>c Setting   IP Setting   Advanced Setting   Security   Tools |
|---------|------------------|-----------------------------------------------------------------------------------------------|
| Tools 🧔 | Backup Settings  | Backup                                                                                        |
|         | Restore Settings | Browse Restore                                                                                |
|         | Firmware Upgrade | Current Firmware Version: 1.00<br>Firmware Date: Wed, 20 Sep 2006                             |
|         |                  | Browse Upgrade Help                                                                           |
|         | SNMP             | ⊙ Enabled ○ Disabled                                                                          |
|         | System Location  | AP                                                                                            |
|         | System Contact   | AP                                                                                            |
|         | Community        | public                                                                                        |
|         | Trap Receiver 1  | 0.0.0.0                                                                                       |
|         | 2                | 0.0.0.0                                                                                       |
|         | 3                | 0.0.0.0                                                                                       |
|         |                  | Apply Cancel Help                                                                             |

**Backup Settings:** Click on "**Backup**" button, which will open a FileSave Dialog box, where user gets to save all the current settings and configurations to a file.

**Restore Settings:** Click on the **"Browse"** button to open a FileOpen Dialog box, where user gets to select the file, which saves previous settings and configurations. Upon selecting the saved file, click **"Restore"** and complete the restore process when the access point re-operates after it restarts.

**Restore to default settings:** Click on **"Default"** button to restore the access point back to its manufacture default settings.

**Firmware Upgrade:** Click on the **"Browse"** button to open a FileOpen Dialog box, where gets to select the firmware file, which download from the web for the latest version. Upon selecting the firmware file, click **"Upgrade"** and complete the firmware upgrade process when the Access Point re-operates after it restarts.

**SNMP:** Enable or disable the SNMP agent on the AP.

System Location: Description the location of the AP.

**System Contact:** Description the contact information for the person responsible for the AP.

**Community:** SNMP system name for exchanging SNMP community messages. The name can be used to limit SNMP messages passing through the network. The default name is "*public*".

**Trap Receiver:** Type the name of the destination PC that will receive trap messages.

# **TECHNICAL SPECIFICATIONS**

| General              |                                                                               |  |
|----------------------|-------------------------------------------------------------------------------|--|
| Standards            | IEEE 802.11b                                                                  |  |
|                      | IEEE 802.11g                                                                  |  |
|                      | IEEE 802.3u 10/100BASE-TX Fast Ethernet                                       |  |
| Signal Type:         | DSSS (802.11b)                                                                |  |
|                      | OFDM (802.11g)                                                                |  |
| Modulation:          | QPSK / BPSK / CCK / OFDM                                                      |  |
| LED Indicators:      | Power, LAN (Link/Activity), WLAN (Link)                                       |  |
| Frequency            | 2412 MHz ~ 2462 MHz (FCC)                                                     |  |
|                      | 2412 MHz ~ 2472 MHz (ETSI)                                                    |  |
|                      | 2400 MHz ~ 2484 MHz (Japan)                                                   |  |
| Channel              | 1 ~ 11 Channels (FCC)                                                         |  |
|                      | 1 ~ 13 Channels (ETSI)                                                        |  |
|                      | 1 ~ 14 Channels (Japan)                                                       |  |
| Data Encryption:     | 64 bit / 128 bit WEP Encryption, WPA, WPA2, WPA-PSK, WPA2-PSK                 |  |
| Data Transfer Rate   | Fast Ethernet: 10/100Mbps                                                     |  |
|                      | Wireless: Up to 54Mbps in 802.11g mode; up to 108Mbps in Super- $G^{TM}$ mode |  |
| Receiver Sensitivity | 54Mbps: Typical -70 dBm @10% PER                                              |  |
|                      | 11Mbps: Typical -85 dBm @8% PER                                               |  |
| Transmit Power       | 802.11g: Minimum 18dBm typically                                              |  |
|                      | 802.11b: Minimum 19dBm typically                                              |  |
| Transmission Range:  | Outdoor: 100~300M (depends on environment)                                    |  |
|                      | Indoor: 50~100M (depends on environment)                                      |  |
| Network Cables       | 2-pair UTP/STP Cat. 3,4,5 (100 m)                                             |  |
| Interface            | 1 x 10/100Mbps RJ45 port                                                      |  |
| Antenna:             | 1 x 2 dBi Dipole Antenna                                                      |  |

| Physical and Environmental |                                                      |  |
|----------------------------|------------------------------------------------------|--|
| DC inputs                  | DC 7.5V /1A                                          |  |
| Temperature                | Operating: $0 \sim 40$ °C, Storage: $-10 \sim 70$ °C |  |
| Humidity                   | Operating: 10% ~ 90%, Storage: 5% ~ 90%              |  |
| Dimensions                 | 140 x 98 x 30 mm (W x H x D) without Antenna         |  |
| EMI:                       | FCC Class B, CE Mark B,                              |  |